# WebCenter Admin - Setting Up Notifications

Last Modified on 06/21/2023 12:54 pm CDT

## What are WebCenter Notifications?

WebCenter, our online web portal for you employees, customer contacts, and vendors, allows you to set up email notifications for all your users. These emails are sent out automatically based on certain WebCenter, or HRCenter, situations or events.

In order for these notifications to work, you first need to set them up in WebCenter Administration.

#### **This Article Covers:**

- 1. Setting Up Your Email
- 2. Enabling Notification Events
- 3. Modifying Email Templates

### Step 1: Setup Your Email

The first thing you need to do is decide what email these notifications are sending from. We recommend having a "Noreply" or other generic email that these notifications are sent from.

In order to set up your email for WebCenter notifications, you will need to have some technical information about the email address you want to use.

#### Gather the following information from your IT team or email provider:

- Email Address
- Host Name
- Port
- Do they require a username and password?

Below are common advanced SMTP settings for different email accounts:

| Mail Service | SMTP Server              | Outgoing Port | SMTP SSL/TLS | SMTP Auth Method |
|--------------|--------------------------|---------------|--------------|------------------|
| Gmail        | smtp.gmail.com           | 587           | True         | Auth Login       |
| Office 365   | smtp.office365.com       | 587           | True         | Auth Login       |
| GoDaddy      | smtpout.secureserver.net | 3535          | False        | Auth Login       |
| Yahoo!       | smtp.mail.yahoo.com      | 465           | True         | Auth Plain       |
| Mandrill     | smtp.mandrillapp.com     | 587           | True         | Auth Login       |

| Mail Service                    | SMTP Server           | Outgoing Port | SMTP SSL/TLS | SMTP Auth Method |
|---------------------------------|-----------------------|---------------|--------------|------------------|
| Outlook (AKA Hotmail /<br>Live) | smtp-mail.outlook.com | 587           | True         | Auth Login       |
| Rackspace                       | secure.emailsrvr.com  | 465           | True         | Auth Login       |

\*Note\* We recommend that you consult with your IT team or email provider for the correct SMTP settings for your particular email.

#### To Setup a Notification Email in WebCenter

1. In WebCenter Admin, navigate to Config > Notifications

|                    |                                                                                             | Config                | <b>E</b>       | Email  | J | Order Form | Documents        |  |
|--------------------|---------------------------------------------------------------------------------------------|-----------------------|----------------|--------|---|------------|------------------|--|
|                    |                                                                                             | coms                  |                | Linkit |   | order rom  | bodamenes        |  |
| Category           | Notification Event: EmployeeAccep<br>Enable or disable this notification ev                 | t <b>Order</b><br>ent | Default: true  | ,      |   | Show       | Rules (1) 🕨      |  |
| Candidate Statuses | Notification Event:                                                                         |                       | Default: true  | •      |   | Show       | Rules (1) 🕨      |  |
| Cost Centers       | TimeCardApprovedEvent<br>Enable or disable this notification ev                             | ent                   |                |        |   |            |                  |  |
| Customer           | Notification Event:<br>VendorOrderDistribution<br>Enable or disable this notification event |                       | Default: true  |        |   | Show       | Show Rules (1)   |  |
| Customer Candidate |                                                                                             |                       |                |        |   |            |                  |  |
| Document Types     |                                                                                             |                       |                |        |   |            |                  |  |
| Employee           | Notification Event:<br>WebCenterInvitationForEmployee                                       |                       | Default: true  |        |   | Show       | Show Rules (1) 🏲 |  |
| Miscellaneous      | Enable or disable this notification ev                                                      | ent                   |                |        |   |            |                  |  |
| Notifications      | Notification Event:                                                                         |                       | Default: false | 9      |   | Show       | Rules (0) 🕨      |  |
| Order              | CustomerOrderStatusChangeEvent<br>Enable or disable this notification ev                    | ent                   |                |        |   |            |                  |  |
| Pay Codes          |                                                                                             |                       |                |        |   |            |                  |  |

- 2. Add your email address
  - Navigate to "Notifications: From Address" & select show rules
  - Add a New Rule to specify when this email address should be used

| Notification<br>The Email<br>To propert | ons: From Address<br>Address to be sent as the Reply<br>y on notifications | Default:<br>NoReply@tempworks.<br>com | Hide Rules (1) 🔻 |
|-----------------------------------------|----------------------------------------------------------------------------|---------------------------------------|------------------|
| Rules                                   | s<br>Select a filter▼ is                                                   | ▼ Use: Enter a value                  | Add Rule         |
| Edit                                    | When WebCenter Application Nam<br>Use noreply@staffingcompany.com          | ne is Default <b>Default - 1</b><br>n | ×                |

- 3. Enter your Host Name
  - Navigation to "SMTP Host Name" & select show rules
  - Add a New Rule to specify when this host name should be used (should be the same criteria as from

#### address above)

| SMTP host name<br>Enter in the smtp host name or IP<br>address to send notifications to | Hide Rules (1) 🔻 |
|-----------------------------------------------------------------------------------------|------------------|
| Rules When: Select a filter  Vise: Enter a value                                        | Add Rule         |
| Edit When WebCenter Application Name is Default Default - 1<br>Use smtp.iphouse.com     | *                |

#### 4. Select Your Email Port

- Navigation to "SMTP Port Number" & select show rules
- Add a New Rule to specify when this port should be used (should be the same criteria as from address above)

| SMTP port number<br>Enter in the smtp port number | Default: 25                         | Hide Rules (1) 🔻 |
|---------------------------------------------------|-------------------------------------|------------------|
| Rules                                             |                                     |                  |
| When: Select a filter <b>•</b>                    | is Use: Enter a numbe               | er<br>Add Rule   |
| Edit When WebCenter Appl<br>Use 25                | ication Name is Default Default - 1 | *                |

- 5. Optionally, add the following:
  - If your email provider requires a username and password to send an email, navigate to "SMTP

Credentials: Username" and "SMTP Credentails: Password" and add a rule to specify the

username/password that must be used

• If you want a specific display name to appear when sending emails, select "Notifications: From Name"

and add a rule to specify the sender name

| Notification<br>The Name t<br>property or | ns: From Name<br>to be sent as the From<br>n notifications | Default: Default            | Hide Rules (1) ▼ |
|-------------------------------------------|------------------------------------------------------------|-----------------------------|------------------|
| Rules                                     | Select a filter ▼ is                                       | ▼ Use: Enter a value        | Add Rule         |
| Edit                                      | When WebCenter Application N<br>Use Staffing Company Name  | lame is Default Default - 1 | ×                |

• If your email uses SSL, set the "SMTP Enable SSL" configuration to true:

| SMTP Enable SSL<br>Enable SSL/TSL | Default: false         | Hide Rules (0) 🔻 |
|-----------------------------------|------------------------|------------------|
| Rules                             |                        |                  |
| When: Select a filter V           | is Use: O True O False | Add Rule         |
|                                   |                        |                  |

Now that you have set up your email to be used for notifications in WebCenter, you need to specify which notification events will prompt an email.

### **Step 2: Enable Notification Events**

WebCenter has a number of notification events that you can enable or disable for users.

\*Note\* Keep in mind that enabled notifications can be turned off by the individual employee or customer contact (see Employee: WebCenter Notifications or Customer: WebCenter Notifications for more info)

Notification events are found in WebCenter Admin under Config > Notifications.

|                    | Users Roles Config                                                                   | Theme Email    | J<br>Time     | Order Form | Documents        |  |
|--------------------|--------------------------------------------------------------------------------------|----------------|---------------|------------|------------------|--|
| Category           | Notification Event: EmployeeAcceptOrder<br>Enable or disable this notification event | Default: true  |               | Show       | Rules (1) 🕨      |  |
| Candidate Statuses | Notification Event:<br>TimeCardApprovedEvent                                         | Default: true  | Default: true |            | Show Rules (1)   |  |
| Cost Centers       | Enable or disable this notification event                                            |                |               |            |                  |  |
| Customer           | Notification Event:                                                                  | Default: true  |               | Show       | Rules (1) 🕨      |  |
| Customer Candidate | VendorOrderDistribution<br>Enable or disable this notification event                 |                |               |            |                  |  |
| Document Types     |                                                                                      |                |               |            |                  |  |
| Employee           | Notification Event:<br>WebCenterInvitationForEmployee                                | Default: true  |               | Show       | Show Rules (1) 🕨 |  |
| Miscellaneous      | Enable or disable this notification event                                            |                |               |            |                  |  |
| Notifications      | Notification Event:                                                                  | Default: false |               | Show       | Rules (0) 🕨      |  |
| Order              | CustomerOrderStatusChangeEvent<br>Enable or disable this notification event          |                |               |            |                  |  |
| Pay Codes          |                                                                                      |                |               |            |                  |  |

For Each Notification Event, you can create a rule to enable or disable it. The default setting will be listed next to the event name.

- True = Notification Enabled
- False = Notification Disabled

#### **Example Rules:**

Enable a Notification for the Entire Application:

| Notification Event:<br>CustomerOrderStatusChangeEvent<br>Enable or disable this notification event | Default: false                | Hide Rules (1) ▼ |
|----------------------------------------------------------------------------------------------------|-------------------------------|------------------|
| Rules When: Select a filter  • is                                                                  | ▼ Use: ○ True ○ False         | Add Rule         |
| Edit When WebCenter Applicatio<br>Use True                                                         | n Name is Default Default - 1 | ×                |

The WebCenter Application name option allows you to change the default to True in this case.

Enable a Notification for a Specific Branch:

| When: Selec | t a filter ♥ is Select a value ♥ Use: O True O False | Add Rule |
|-------------|------------------------------------------------------|----------|
| Edit Wh     | en Branch Name is Minneapolis Default - 1            | ×        |
| Use         | : True                                               |          |

#### Here is the full list of notification events:

| Notification Event                               | Description                                                                                                    | Default | Email Recipients   |
|--------------------------------------------------|----------------------------------------------------------------------------------------------------|---------|--------------------|
| Added Order Candidate                            | Sent when a candidate is<br>added to an order through<br>the Job Board, WebCenter,<br>or Enterprise                           | False   | Branch, Contact    |
| Candidate Message                                | Sent when there is a<br>candidate for a customer to<br>review                                                                 | False   | Branch             |
| Candidate To Review                              | Sent when there is a<br>candidate for a customer to<br>review                                                                 | False   | Contact            |
| Create Order Request                             | Sent when a customer<br>contact submits a new order                                                                           | True    | Branch, Contact    |
| Customer Order Status<br>Change                  | Sent when an order status<br>has been changed                                                                                 | False   | Contact            |
| Customer Update<br>Candidate Status              | Sent when a customer<br>contact changes a candidate<br>status                                                                 | True    | Branch             |
| Employee Accept Order                            | Sent when an employee<br>accepts an order                                                                                     | True    | Branch             |
| Employee Update Address                          | Sent when an employee<br>updates their address                                                                                | True    | Branch             |
| Enable Emails for Automatic<br>TimeCard Approval | Emails when system<br>automatically approves a<br>timecard (if TimeCard<br>Approval is disabled, this<br>will have no effect) | True    | Employee, Contact  |
| Evaluation Assignment<br>Finished                | Sent when an assignment<br>ends                                                                                               | False   | Employee, Contacts |
| Evaluation Thank You                             | Sent when a user completes the evaluation                                                                                     | False   | Contact, Employee  |

| Notification Event                                    | Description                                                                                                    | Default | Email Recipients                                                |
|-------------------------------------------------------|----------------------------------------------------------------------------------------------------|---------|-----------------------------------------------------------------|
| EW2 Invite                                            | Sent to invite an employee<br>to sign up for electronic W-<br>2s - this requires help from<br>the TempWorks support<br>team to set up                                         | True    | Employee                                                        |
| HR Order Distribution                                 | Sent to HR Contacts on an<br>order when a candidate<br>status changes to s-<br>HRnotify                                                                                       | False   | Contact                                                         |
| Order Request Approved                                | Sent when a customer<br>contact approves an order<br>request                                                                                                    | True    | Contact                                                         |
| Order Request<br>Notifications to Account<br>Managers | Sends Order Request<br>notifications to Account<br>Managers instead of to the<br>Branch                                                                                       | False   | Account Manager                                                 |
| Order Request Rejected                                | Sent when a customer<br>contact rejects an order<br>request                                                                                                    | True    | Contact                                                         |
| Order Request Review                                  | Sent when a customer<br>contact submits an order<br>request and another<br>customer contact needs to<br>review (see Configuring<br>WebCenter Order Requests<br>for more info) | True    | Contact                                                         |
| Password Request                                      | Sent when a user requests<br>to change their password                                                                                                    | True    | Applicant, Contact,<br>Employee, Service Rep,<br>Vendor Contact |
| TimeCard Approved                                     | Sent when a timecard is approved                                                                                                    | True    | Contact, Employee                                               |
| TimeCard Rejected                                     | Sent when a timecard is rejected                                                                                                    | True    | Contact, Employee                                               |
| TimeCard Submitted                                    | Send when a timecard is submitted                                                                                                    | True    | Contact, Employee                                               |
| Update Candidate Status                               | Send when a candidate<br>status is updated                                                                                                    | False   | Vendor Contact                                                  |

| Notification Event                   | Description                                                                                                    | Default | Email Recipients        |
|--------------------------------------|----------------------------------------------------------------------------------------------------|---------|-------------------------|
| User Message Service Rep             | Sent when an employee,<br>contact, or vendor sends a<br>message from WebCenter.<br>Will show/hide the option<br>for Employees, Customer<br>Contacts, or Vendors to<br>message a service rep from<br>WebCenter | True    | Service Rep             |
| Vendor Order Distribution            | Sent when a service rep<br>sends a vendor an order<br>from Enterprise                                                                                                    | True    | Vendor Contact          |
| Vendor Order Status<br>Change        | Sent when a vendor accepts<br>or rejects an order or the<br>order status is changed by a<br>service rep in Enterprise                                                                                         | False   | Branch, Vendor Contact  |
| W2 Posted                            | Sent when a W2 has been<br>posted and is availabe to be<br>viewed in WebCenter                                                                                                    | True    | Employee                |
| WebCenter Invitation For<br>Customer | Sent when a customer<br>contact or vendor is given<br>WebCenter login<br>credentials by a service rep<br>in Enterprise                                                                                        | True    | Contact, Vendor Contact |
| WebCenter Invitation for<br>Employee | Send when an employee is<br>given WebCenter login<br>credentials from a service<br>rep through Enterprise                                                                                                    | True    | Employee                |

## **Step 3: Modify Email Templates**

Each email notification has a default email template that will dictate what the email looks like to the recipient. You can customize these email templates to work best for your processes.

Navigate to Email tab in WebCenter Admin to see all email templates:

| tempworks                                              |           |                                         |                  | <b>L</b><br>Users                                                                     | Roles                     | Config                     | Contraction Contraction Contra | <b>E</b> mail   | ()<br>Time    | Order     | Form    | Docu        | ments |
|--------------------------------------------------------|-----------|-----------------------------------------|------------------|---------------------------------------------------------------------------------------|---------------------------|----------------------------|----------------------------------------------------------------------------------------------------|-----------------|---------------|-----------|---------|-------------|-------|
| All Applicant Em                                       | nployee ( | Contact                                 | Vendor ServiceR  | ep Branch                                                                             |                           |                            |                                                                                                    |                 |               |           |         |             |       |
| Entity<br>Email Notification Templates for Default - 1 |           |                                         |                  |                                                                                       |                           |                            |                                                                                                    |                 |               |           |         |             |       |
| HFStaffing - 150                                       | Ad<br>De  | AddedOrderCandidate<br>Default - (Copy) |                  | Sent when a candidate is added to an order through Job Board, WebCenter or Enterprise |                           |                            | Ε                                                                                                    | Branch, Contact |               |           | Details | •           |       |
| HiTech - 2                                             |           | Default                                 | Name             | Descriptio                                                                            | n                         |                            |                                                                                                    |                 |               |           |         |             |       |
| Sales - 65                                             |           | 0                                       | Default          | Default ter                                                                           | nplate for t              | he Added Or                | der Candidate                                                                                                    | event           |               |           |         |             |       |
| CSS - 64                                               |           | ۲                                       | Default - (Copy) | Default ter                                                                           | nplate for t              | he Added Or                | der Candidate                                                                                                    | event           | View          | Ø<br>Edit | Сору    | X<br>Delete |       |
|                                                        | Ap        | plicationFi<br>fault                    | nished           | Sent wh<br>submitt                                                                    | en an appli<br>ed through | cation is con<br>AppPortal | npleted and                                                                                                    | Å               | Applicant, Br | anch      |         | Details     | ; ►   |

#### Navigation:

You can select a recipient along the top to see only email notifications related to that recipient

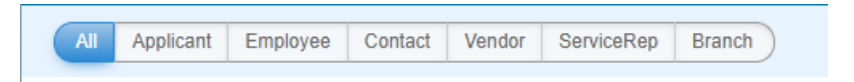

If you have multiple Entities with separate HRCenter/WebCenter options, you can select the entity along the left

| Entity           |  |
|------------------|--|
| Default - 1      |  |
| HFStaffing - 150 |  |
| HiTech - 2       |  |

For each notification template, select details to open up more options including editing and copying templates:

| AddedOrderCandidate<br>Default - (Copy) |         | andidate<br>y)   | Sent when a candidate is added to an order through Job Board, WebCenter or Enterprise | Branch, Contac | t         |      | Details     | • |
|-----------------------------------------|---------|------------------|---------------------------------------------------------------------------------------|----------------|-----------|------|-------------|---|
|                                         | Default | Name             | Description                                                                           |                |           |      |             |   |
|                                         | 0       | Default          | Default template for the Added Order Candidate event                                  |                |           |      |             |   |
|                                         | ۲       | Default - (Copy) | Default template for the Added Order Candidate event                                  | View           | Ø<br>Edit | Сору | X<br>Delete |   |

#### **Customizing a Template**

Each notification event will have a default template that you can view but not edit.

| /2Pos<br>efaul | sted<br>It       |         | Sent when a W2 has been posted and is available to be viewed in WebCenter | Employee  |           |      | Detail      |
|----------------|------------------|---------|---------------------------------------------------------------------------|-----------|-----------|------|-------------|
| De             | Default Name Des |         | Description                                                               | scription |           |      |             |
| (              | •                | Default | Default template for the W2 posted event                                  | Viev      | Ø<br>Edit | Сору | X<br>Delete |

To create your own, select the copy option & select Edit on the new copy to change or update the template

| W2I<br>Defa | Posted<br>ault |                  | Sent when a W2 has been posted and is available to<br>be viewed in WebCenter | Employee | Employee  |      |             |  |
|-------------|----------------|------------------|------------------------------------------------------------------------------|----------|-----------|------|-------------|--|
|             | Default        | Name             | Description                                                                  |          |           |      |             |  |
|             | ۲              | Default          | Default template for the W2 posted event                                     |          |           |      |             |  |
|             | 0              | Default - (Copy) | Default template for the W2 posted event                                     | View     | ø<br>Edit | Сору | *<br>Delete |  |

#### Each template will have a Title, Description, Subject, and Body:

|                                  | Edit Template                                                                                        |
|----------------------------------|----------------------------------------------------------------------------------------------------|
| emplate Title:                   | Default - (Copy)                                                                                     |
| escription:                      | Default template for the W2 posted event                                                             |
| mail Subject:                    | ##YearID## W2 available                                                                              |
| A - 🕸 - B /                      | <u>U</u> Font Family ▼ Font Size ▼   三 三 三 三 三 -   ∞ 🐖                                               |
| <b>3 1 1 1 1</b>                 | 🚘 -   🚛 🔐 🐈   🏢 🛅   📿 🕵 нтт.   Insert Dynamic Field 🗸                                                |
| 8                                |                                                                                                    |
| Your W2 for the #<br>unsubscribe | *#YearID## tax year is now available online. You can log in <u>here</u> to download and view the W2. |
| Your W2 for the #                | ##YearID## tax year is now available online. You can log in <u>here</u> to download and view the W2. |
| Your W2 for the #                | *#YearID## tax year is now available online. You can log in <u>here</u> to download and view the W2. |
| Your W2 for the #                | ##YearID## tax year is now available online. You can log in <u>here</u> to download and view the W2. |

|   | Cancel                                                                                    | Preview     |
|---|-------------------------------------------------------------------------------------------|-------------|
|   | The title and description are there for your admin purposes so you know which template op | tion to use |
| E | Email Subject will be subject that recipient sees                                         |             |

• You can utilize the formatting options to customize what the format will look like for the email:

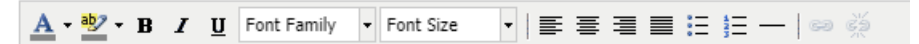

• You can add and edit a table using the table options:

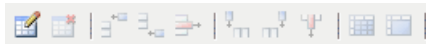

• You can enter dynamic fields that will change. For example, first and last name will be different for each recipient or Year will be different based on the date: (each template may have different dynamic fields)

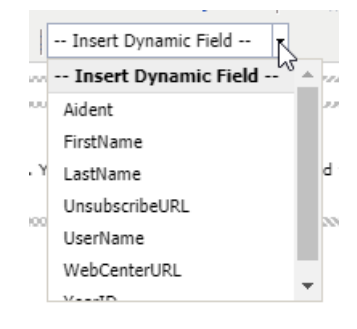

#### Once you have made changes and chosen save, you will need to select the template you want to use:

| pplicationRegisteredNewUser<br>efault - (Copy) |                  | Sent when an applicant starts an application through AppPortal and receives login credentials | Applicant, Branc<br>Employee | Details   |      |             |
|------------------------------------------------|------------------|-----------------------------------------------------------------------------------------------|------------------------------|-----------|------|-------------|
| Default                                        | Name             | Description                                                                                   |                              |           |      |             |
| 0                                              | Default          | Default template for the Register New User event                                              |                              |           |      |             |
| ۲                                              | Default - (Copy) | Default template for the Register New User event                                              | View                         | Ø<br>Edit | Сору | *<br>Delete |

\*Note\* For each notification type, only one template can be used.

#### **Changing Templates Based on Recipient:**

Even though you can only have one template per notification type, there are still options if you want to personalize an email for an employee vs. a customer contact vs. branch, etc.

For example, the template for register new user may be different for the employee and the branch

You can use the dynamic fields If--IsEmployee, Else---IsEmployee, and EndIf--IsEmployee.

|   | Insert Dynamic Field - | -   | • |     |             |
|---|------------------------|-----|---|-----|-------------|
| T | Cell                   |     |   | *   |             |
| h | Email                  |     |   |     | oad additi( |
|   | FirstName              |     |   | _   |             |
|   | IfIsEmployee           |     |   |     |             |
|   | ElseIsEmployee         | lif |   | sEn | plovee (    |
|   | EndIfIsEmployee        | -   | - |     | pioyee      |
|   | LastName               |     |   |     |             |
| L | OtherPhone             |     |   | ۳   |             |

First use the If--IsEmployee field before the template you would like to use for the employee. This field says everything after If--IsEmployee and before Else---IsEmployee will be what the employee is sent via email.

| ##IfIsEmployee## Thank you for registering!<br>You are now able to log into WebCenter to update your application, to submit job interests, or to upload additional resumes. |                                         |                          |  |  |  |  |  |  |
|----------------------------------------------------------------------------------------------------|-----------------------------------------|--------------------------|--|--|--|--|--|--|
| Login Crede                                                                                                    | entials for <u>WebCenter</u>            |                          |  |  |  |  |  |  |
| Username:                                                                                                    | ##UserName##                            |                          |  |  |  |  |  |  |
| Password:                                                                                                    | ##Password##                            |                          |  |  |  |  |  |  |
|                                                                                                    |                                         |                          |  |  |  |  |  |  |
| To unsubscribe<br>##ElseIsEm                                                                                                    | e from this notification, p<br>ployee## | ease click <u>here</u> . |  |  |  |  |  |  |

After you have made your template for what the employee should see, enter Else---IsEmployee. This says for anyone not an employee use the following information. Then create the template as you want the Branch (or not employees) to see.

| ##ElseIsEmployee##    |                |
|-----------------------|----------------|
| Requested Information |                |
| Aident:               | ##Aident##     |
| First Name:           | ##FirstName##  |
| Last Name:            | ##LastName##   |
| Branch Name:          | ##BranchName## |

The last step is to enter the EndIf--IsEmployee. This signifies that the template ends here and wraps things up.

To unsubscribe from this notification, please click <u>here</u>. ##EndIf--IsEmployee##

## **Related Articles**